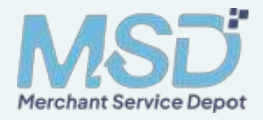

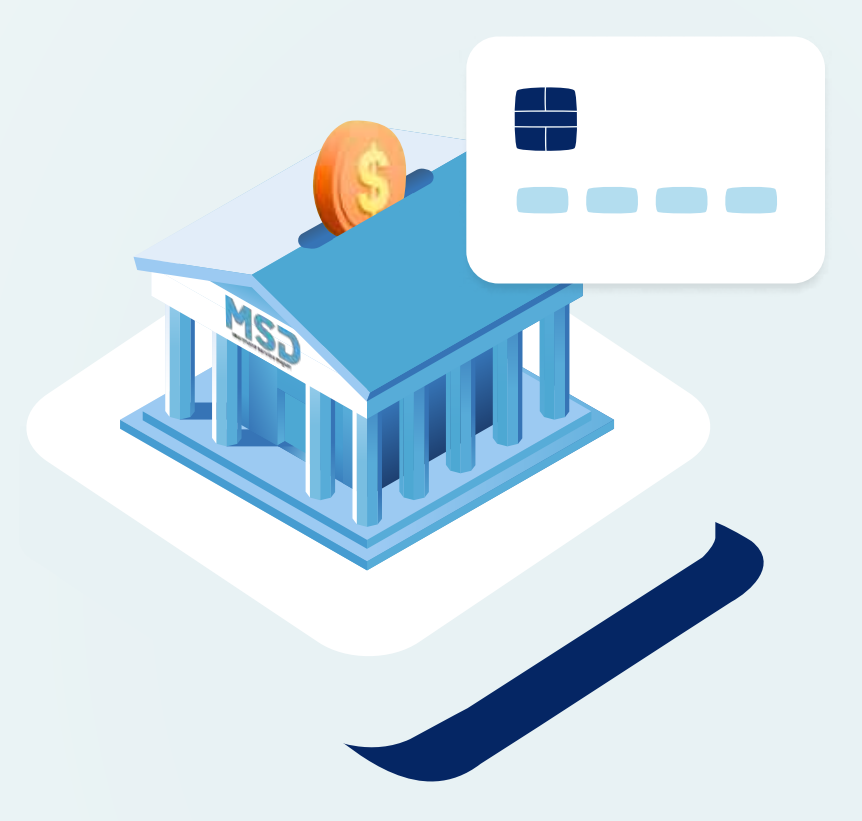

# **MSD Version 1.0**

# ISSUING Handbook

# MSD Merchant Service Depot

### Table of contents

| Welcome to our Handbook                       | 03 |
|-----------------------------------------------|----|
| Introduction                                  | 03 |
| • Get corporate credit cards for your company | 03 |
| Issuing Platform Overview                     | 04 |
| • Discover the platform                       | 04 |
| • Types of cards                              | 04 |
| • Roles                                       | 05 |
| Wallet                                        | 06 |
| • Your wallet                                 | 06 |
| i. Lock card                                  | 06 |
| ii. Cancel card                               | 06 |
| iii. View card balance                        | 06 |
| All transactions                              | 07 |
| i. Dispute a transaction                      | 07 |
| Admin                                         | 08 |
| • Cards                                       | 08 |
| i. Request credit line                        | 09 |
| ii. Add funds                                 | 09 |
| iii. Assign cards                             | 10 |
| • Users                                       | 11 |
| i. Add a user                                 | 11 |
| ii. Add users in bulk                         | 11 |
| iii. Restrict Analyst access                  | 12 |
| • Spending Profile                            | 13 |
| i. What is a spending profile                 | 13 |
| ii. Create a spending profile                 | 14 |

| Settings          | 15 |
|-------------------|----|
| • Account         | 15 |
| Password          | 16 |
| • Security        | 16 |
| Help              | 17 |
| Contact us        | 17 |
| • View messages   | 17 |
| Reports           | 18 |
| SMS Notifications | 19 |

| • | Alerts & Notifications Program | 19 |
|---|--------------------------------|----|
|   |                                |    |

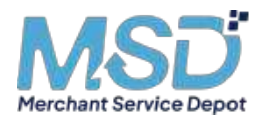

# Welcome to our handbook

Welcome to the **MSD Issuing Handbook** — your comprehensive guide to unlocking the full potential of our corporate card platform. This handbook will walk you through everything you need to know to navigate and utilize the **TCB Pay Issuing platform** effectively.

From issuing corporate cards to managing expenses, tracking transactions, and optimizing spending, we will provide step-by-step instructions, best practices, and tips to help you make the most of our platform.

Let's embark on this journey and redefine corporate spending together!

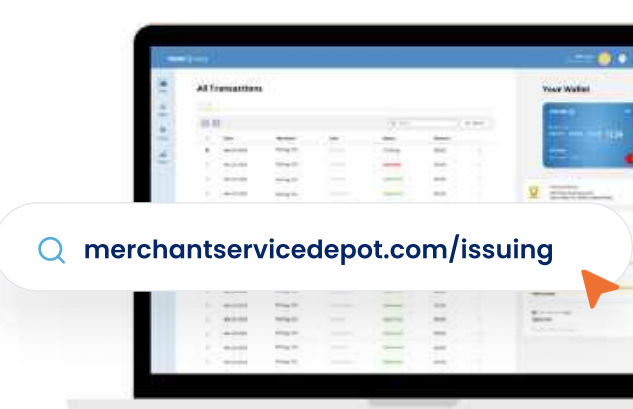

#### The MSD Team.

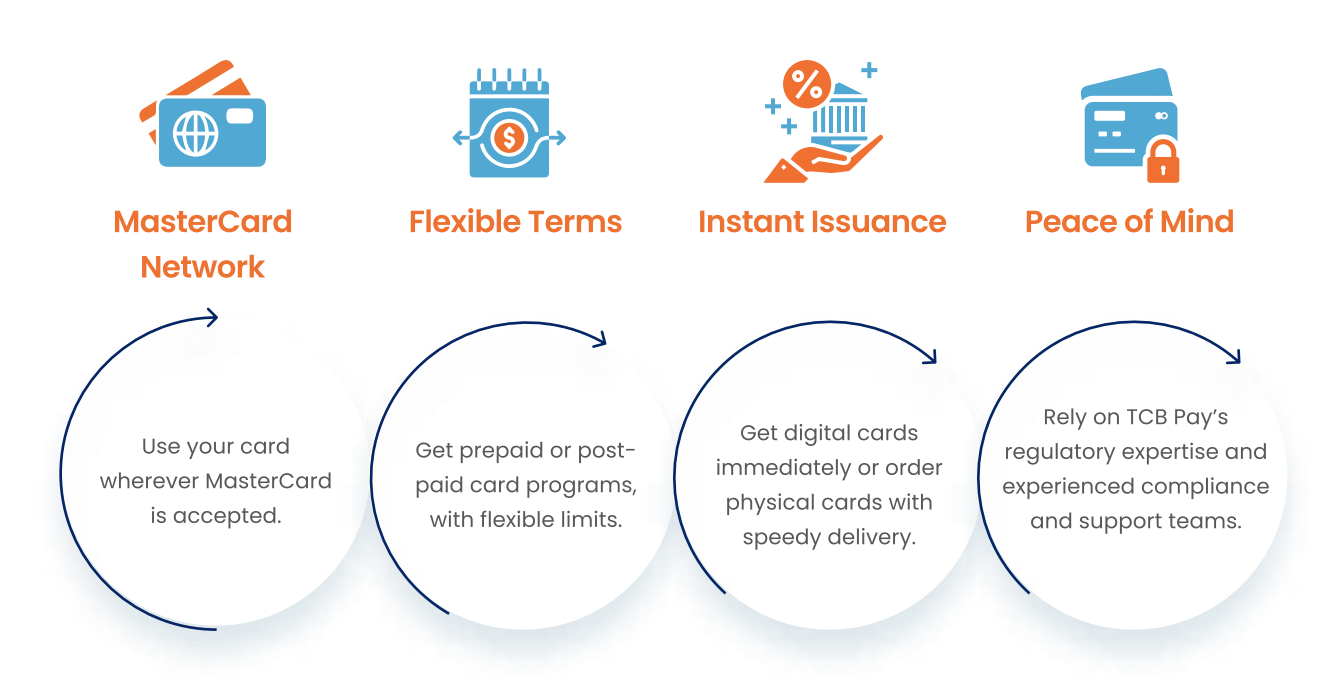

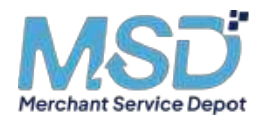

# **Platform overview**

# Discover the platform

TCB Pay Issuing is divided into four main sections

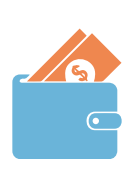

#### Wallet

Track your transactions and see your card balance. Real Time.

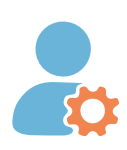

### Admin

Manage the cards, users, and spending profiles.

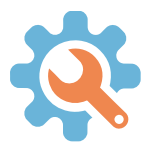

Settings Manage your account settings and security.

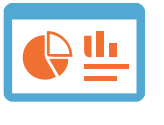

#### Reports

Retrieve and download comprehensive reports on your spending.

# Type of cards

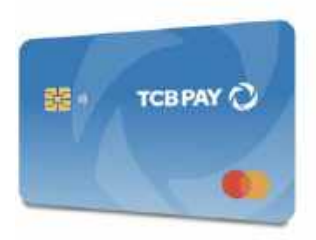

**Physical card** 

A card that will be shipped by mail in 3-5 business days.

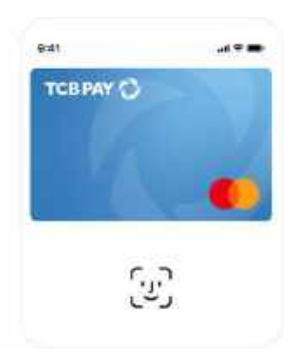

#### **Digital card**

A card that you can use online only, available instantly.

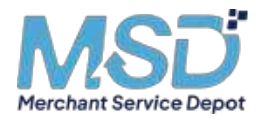

# Roles

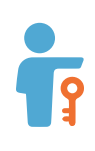

#### Owner

The Owner of the account has total control over the account. They can add Admins to help them manage the account.

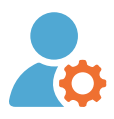

#### Admin

Admins manage the account and can see all cards and all transactions. They can assign cards, and add new Users and Analysts.

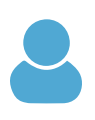

#### User

Users can see their own cards and track their spending. They do not have access to the Admin panel.

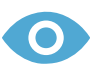

#### Analyst

Analysts don't have a card. This access is for reporting-only purposes. They can view all transactions, all cards, and all users by default. The Owner and Admin can remove access to certain cards and certain users.

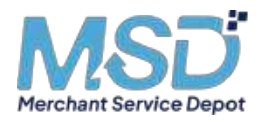

# Wallet

### Your Wallet

- Users can see their cards and their limits.
- Admins can see their cards and their limits.
- Analysts don't have a card.

#### Lock card

01

02

From your **Wallet** or the **Admin – Cards** page, click on the **Settings' icon** the card that you want to lock and click on **Core Card**.

|                                             | теврат 🔿                                                                                                    | • •                                                                                                    |
|---------------------------------------------|----------------------------------------------------------------------------------------------------|----------------------------------------------------------------------------------------------------|
|                                             | ·····                                                                                                    | 234 🍈                                                                                                    |
|                                             | jehn Roe<br>Exp. ex. et al. EV. and                                                                                 |                                                                                                    |
| 2                                           | Billing address<br>433 Plaza Rep Suite 275                                                                          |                                                                                                    |
|                                             | Boca Raton, FL 33432 United State                                                                                   | s-                                                                                                    |
| ard                                         | Boca Ratori, FL 33432 United Science                                                                                |                                                                                                    |
| ard                                         | Boca Ranor, FL 33432 Urinot Sana<br>S                                                                               | •                                                                                                    |
| Card                                        | Boca Ranon, FL 33432 United Scare                                                                                   | 5.<br>14 O<br>azilee                                                                                                    |
| ard                                         | Boca Ranon, FL 33432 United Scare<br>S<br>Anno 1234<br>Annot<br>Y Spending Linea<br>available                       | 5<br>19 0<br>10100<br>1000                                                                                                    |
| Card<br>Aysco<br>Aysco<br>Agenti<br>as,soo  | Boca Ranon, FL 33432 United Scare<br>5<br>Sector                                                                    | 5<br>15 C<br>2010<br>100,110                                                                                                    |
| ard<br>hysico<br>tooithi<br>15,500<br>mPy 5 | Boca Ranon, FL 33432 United Scare<br>S<br>Assert 1238<br>Assert<br>Ity Spanding Lines<br>available<br>ponding Lines | 5.<br>19 (0)<br>19 (0) |
| Card<br>Mysco<br>Mooth<br>1100 av           | Bock Ranon, FL 33432 United Scare 5 5 5 6 6 6 7 7 7 7 7 7 7 7 7 7 7 7 7 7                                           | 5<br>99 (C)<br>8100<br>8100<br>8100<br>8100<br>8100<br>8100<br>8100<br>810                                                                                                    |

#### **Cancel card**

From your **Wallet** or the **Admin – Cards** page, click on the **Settings' icon** the card that you want to cancel and click on **Cancel card**.

#### View card balance

From the **Wallet** section, check your card balance under **My wallet** in the right panel. You will see your **Cycle spending limit** and your **Daily spending limit**.

03

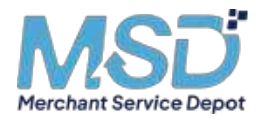

### **All Transactions**

- Users can see their transactions and their available balance.
- Admins can see all transactions made by all cards and all users.
- **Analysts** can see all transactions made by all cards and all users unless restricted by the Owner and Admins.

#### **Dispute a transaction**

Go to your **Wallet** then select the transaction you would like to dispute under **Transactions**. On the right panel, it will open the **Transaction details**. Click on **Contact support team** and fill out the **form**.

| All | 99 Search Results       | 17                  |
|-----|-------------------------|---------------------|
| 0   | •                       |                     |
| 0   | Merchant :              | Amount              |
| 2   | Apple<br>Dobby Lefranc  | \$30.00<br>Pending  |
| D   | Apple<br>Dobby Lefranc  | \$30.00<br>Declined |
| 0   | Apple<br>Dabby Lefranc  | \$30.00<br>Approved |
| 0   | Apple<br>Online Lefranc | \$30.00             |

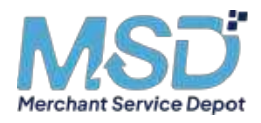

# Admin

- Users don't have access to the Admin section.
- Admins have access to all Admin features. They cannot add new Admins, only the Owner of the account can add Admins.
- **Analysts** have a partial view of the Admin panel, just for reporting purposes. (E.g. they only see the last 4 digits of the card numbers). They can view all cards and all users by default unless restricted by the Owner and Admins. They cannot perform any action for the account.

#### Cards

| DOBRAY C | ) un mg                                                                                                    |            |               |          |                            |                                          |         |
|----------|----------------------------------------------------------------------------------------------------|------------|---------------|----------|----------------------------|------------------------------------------|---------|
|          | and the second second s | Cards      |               |          |                            |                                          |         |
|          | Tatal Balance                                                                                                    | Search Res | after 11      |          |                            |                                          |         |
| -        | Pfi,100 contaile UNLOSS                                                                                                    | 0.0        |               |          | (Q. 100)                   | 1                                        | Viere . |
| 0        | St. Ange Com                                                                                                    | 00         |               |          |                            | 1.1.1.1.1.1.1.1.1.1.1.1.1.1.1.1.1.1.1.1. |         |
| -        | address)                                                                                                    | Li Conto   | Nore-         | Type     | Approximg Profile -        | Shotus                                   |         |
| 148      | 1997 C                                                                                                    | ()         | Dobty Lefranc | Physical | 1901 - Ganni Ang Pelalim Y | Amore                                    | ¥       |
| -        | > Codd Cos Increase                                                                                                    | a 124      | -             | (Wester) | (01 - Spendag Wolfle 1     | Mactine                                  |         |

#### **View card balance**

From your Wallet or the **Admin – Cards** page, click on the **\$\$ Settings' icon** on the card that you want to lock and click on **\$ Lock card**.

#### **Cancel card**

From your Wallet or the **Admin** – **Cards** page, click on the **Oscillation** Settings' icon on the card that you want to cancel and click on Cancel card.

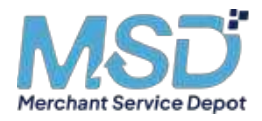

#### Cards

#### Post-paid accounts

**Request a credit line increase** From **Admin - Cards**, click on Credit line increase and fill out the form on the right panel.

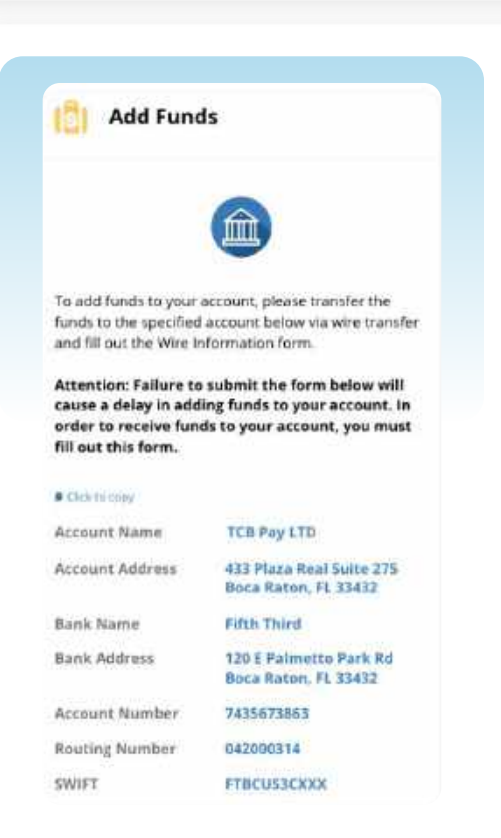

#### **Pre-paid accounts**

Add funds to the account From Admin - Cards, click on Add funds. Follow the wire instructions on the right panel and submit the Wire Information form after wiring the funds.

Request Credit Line Increase

en undi imeregen

a .....

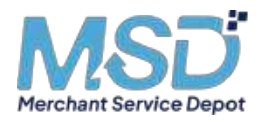

#### Cards

#### **Assign cards**

To attribute cards to users, click on **Admin > Cards > Assign cards**. On the right panel, select the **card type**, the **spending profile**, and the **users** you would like to assign to the cards.

| Assign Cards                                                                                                    |         |                          |           |                                                                                                    |                  |                     |            |
|----------------------------------------------------------------------------------------------------|---------|--------------------------|-----------|----------------------------------------------------------------------------------------------------|------------------|---------------------|------------|
|                                                                                                    |         |                          |           |                                                                                                    |                  |                     |            |
| Card Settings                                                                                                    | 704-087 | ain Agric cardin Ros (Br | # # FD4-  |                                                                                                    |                  |                     |            |
| Assign all years and vehicle controls your overs. Digital control will<br>assume disatly be added to the over personnel. Physical series will be |         |                          |           |                                                                                                    | (Q, 1            | ant.                | = Han      |
| shaped to the addition saved on the                                                                                                    | - 0     | First Name -             | Last Name | Enal                                                                                                    | Phone :          | Address             | City.      |
| Circle 1 Juger                                                                                                    |         | colley                   | Gettines. | dataliy@cdqiag.com                                                                                                    | 11230-4010 19990 | 458.1840mm Apr 1    | 545 90204  |
| e mana cat                                                                                                    | -21     | Finally                  | Potter    | harry auteritritipity cam                                                                                                    | (1203-456-7850   | 45E1862E92.Apt7     | Las vega   |
| ( laberts                                                                                                    |         | King                     | Mureat    |                                                                                                    | (1210-455-71790  |                     | 125        |
| specting Profile States                                                                                                    | -10     | Cattern                  | Dall .    | колитіва із Рісбрыу сото                                                                                                    | 244              | 40 E 18420 St Apt 7 | Get Vige   |
|                                                                                                    | 4       | Hubber                   | Minadowi  | nover_instentioper.com                                                                                                    | 1120456-7000     | 45 6 18428 SLApt 7  | Lai Yaga   |
| Cycas .                                                                                                    |         | Dibby                    | Labore    | dobily@rdipay.com                                                                                                    | (120) A10-7990   | ISE INGR 9 APT      | Las Wege   |
| ( sinsi - )                                                                                                    | 1.22    | Herty                    | Potter    | havy prose @stank.com                                                                                                    | (123) 48.6-7990  | 45 8 18428 S. Apr 7 | Lais VRiga |
| Cycle Revei Rey                                                                                                    | 1.00    | Nec                      | Mano      |                                                                                                    | (120) 458-7850   |                     | 20         |
| v                                                                                                    |         | Zinter I                 |           | and the second second sec |                  | AD E 100 Ch hat 7   | 1.000000   |
| Narishly Spaniking Limit, Put than                                                                                                    | -       | 04000                    |           | Communication program                                                                                                    |                  | HOE IGNED OF AUT A  | Cert Acba  |
| (a )                                                                                                    | - 3     | PERMIT                   | Mirabel . | hoves in robe Wittow som                                                                                                    | 11230456-7990    | 45.6.18428 St Apt 7 | Let Vitale |

#### View total account balance

In Admin - Cards, your total balance will be displayed on the left menu.

#### View cards balance

From **Admin - Cards**, you can quickly check the **Cycle limit** of the cards in the main table. Click on a card to open the right panel and check the progress bar for its **Cycle spending limit** and **Daily spending limit**.

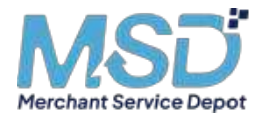

### Users

#### Add a user

From Admin - Users, click on & Add user. On the right panel, provide User information, the Account type, and decide if you would like to Assign a card to that user or do it later. Click on Add user. The user will then receive an email to activate their account.

| Add User           |                          |             |   |
|--------------------|--------------------------|-------------|---|
| Add a new user and | Eppecity their carit typ | e and time: |   |
| User Informat      | ion                      |             |   |
| Fast Name          | 1000                     |             |   |
|                    |                          |             |   |
| Last Narst         |                          |             |   |
|                    |                          |             |   |
| E-mail             |                          |             |   |
| C                  |                          |             |   |
| Phone              |                          |             |   |
|                    |                          |             |   |
| Amplique Hiersber  |                          |             |   |
| ( fation)          |                          |             |   |
| Order License Stat | ndee                     |             |   |
| - Britshif         |                          |             | - |
| Account Type       |                          |             |   |
| D the              | O Admin                  | Ø Analyst   |   |
| Can viewniew ca    | eids nikers they are ad  | ded         |   |

| -     | Add Bulk Users                                                                                                    |
|-------|----------------------------------------------------------------------------------------------------|
| 2.2.9 | also ensure that the CSV Ne you up that has the specified column<br>along in the process on the third series, but name, brief, and these<br>users also developed the CSV template provided below. |
| 84    | wineed U29 sensylway                                                                                                    |
|       |                                                                                                    |
|       | Emoty file have on citick to uplet at:                                                                                                    |
|       |                                                                                                    |
|       | Contract on Contract of Contract                                                                                                    |

#### Add users in bulk

From Admin - Users, click on Add bulk users. On the right panel, upload the CSV file containing the list of users you want to add. You can then select the Account type and Assign cards to these users. Click on Add users. The users will then receive an email to activate their account.

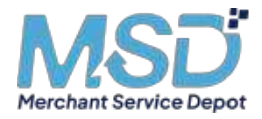

### Users

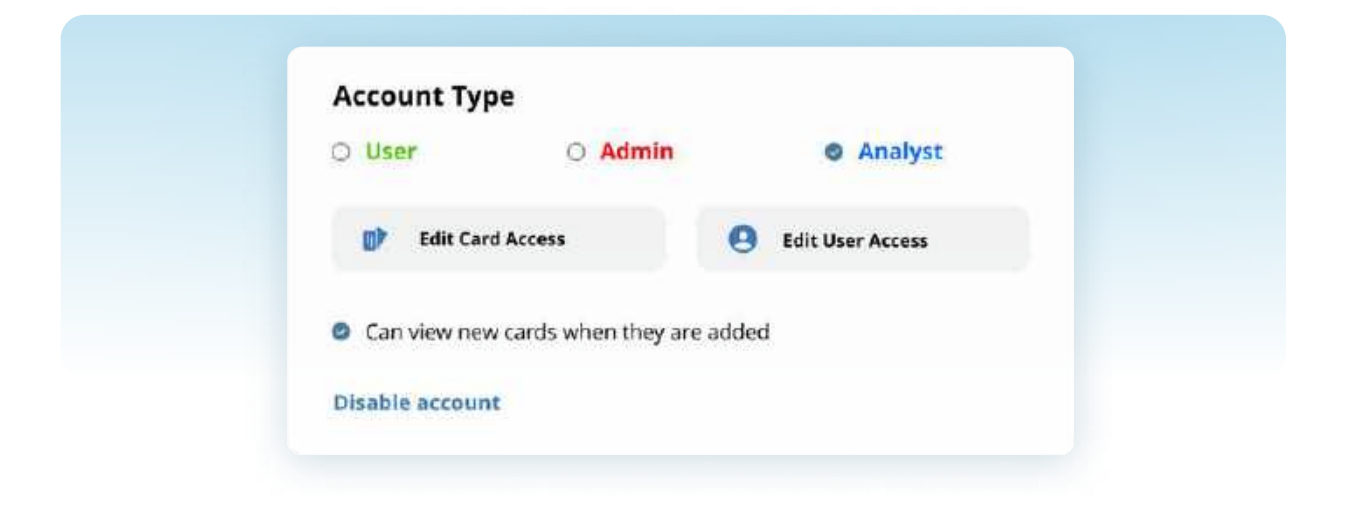

#### **Restrict Analyst access**

From **Admin - Users**, click on the Analyst you would like to restrict access to. On the right panel, open the **User information** and click on **Edit**. Under **Account type**, click on **Edit card access** or **Edit user access** whether you would like to restrict their access to certain users or certain cards. Click on **Save changes**.

#### **Disable a User**

From Admin - Users, click on the user you would like to disable. On the right panel, open the User information and click on Edit. Under Account type, click on Disable account. Click on Save changes.

#### **Edit roles**

From **Admin - Users**, click on the user whose role you want to change. On the right panel, open the **User information** and click on **Edit**. Under **Account type**, select the new role you want to attribute to the user. Click on **Save changes**.

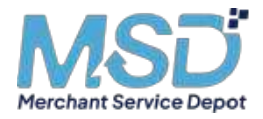

# **Spending Profiles**

| 9 | Certa       | Sper | ding Pro | file           |         |             |                | Spending Profile Name           |
|---|-------------|------|----------|----------------|---------|-------------|----------------|---------------------------------|
|   | 44 mm       |      |          |                |         |             |                |                                 |
| 2 | 🙂 veren     | 0    | Deflet:  | Profile Name   | Cycle . | Cysta Unit: | Rally (Lease - | Cycle<br>Monity *               |
|   | 🗛 lembyrath |      | in:      | Worlde Marce 1 | week'y  | 13.000      | *1000          | Cycle Reset Day                 |
|   | E averada   |      |          | Anglis Manu 2  | Party . | 11,000      | 44,200         | 1st day of the month            |
|   |             |      | 00+      | Statik Norm 4  | Wanting | 17.378      | 1.m            | Monthly Spending Limit Per User |
|   |             |      | 001      | Profit: 00011  | Partic  | 17,100      | 10.000         |                                 |
|   |             |      |          |                |         |             |                | Daily Spending Limit Per User   |
|   |             |      |          |                |         |             |                | (*                              |

#### What is a spending profile

You must attribute a spending profile to each card as it will set the card settings:

**01 Cycle**: monthly or weekly

02 Cycle reset day: what day of the week/month you want the cycle to reset.

- **03** Cycle spending limit: the maximum amount that can be spent by card per cycle.
- **04 Daily spending limit:** the maximum amount that can be spent by card per day.
- **05 Maximum amount per transaction:** the maximum amount that can be spent in one transaction.

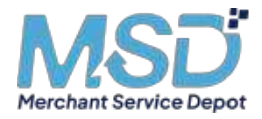

# **Spending Profiles**

| CE INF 1                                                                                                    | 9                |       |          |                     |           |              |            | 1000         | an 🕛       | • • |
|----------------------------------------------------------------------------------------------------|------------------|-------|----------|---------------------|-----------|--------------|------------|--------------|------------|-----|
| 0                                                                                                    | 📻 Cares          | Spend | ding Pro | file                |           |              |            |              |            |     |
| a).                                                                                                    | then .           | 01.0  |          |                     |           |              |            |              |            |     |
|                                                                                                    |                  | 00    | 0.       |                     |           |              |            | 9.5          | 4 ±        |     |
|                                                                                                    | 🔛 Usedaris       | (ici  | 7013e4   | Profile Name        | Kythe     | Cycle United | Redycame ( | Mak American | Status -   |     |
| 2                                                                                                    |                  |       | 163      | PORT SHARE !        | -         | 12/08        | 95,021     | 84,000       | -          | 5   |
| 100 - 100 - 100 - 100 - 100 - 100 - 100 - 100 - 100 - 100 - 100 - 100 - 100 - 100 - 100 - 100 - 100 - 100 - 100 | And Bendes Links | c     | 992      | monte Name 2        | story     | #iron#       | 94,000     | 83,000       | Alter      | 1   |
|                                                                                                    | (B) New Yorks    |       | 909      | Publichard 5        | Rently    | \$7.52       | 95,000     | \$3,000      | opinitiani |     |
|                                                                                                    |                  | 6     | 954      | Weighter Statuter 4 | Monety.   | 35.078       | 95,000     | ¥9,000       | Acces      |     |
|                                                                                                    |                  | . c   | 903      | Profile Name 3      | Barrenty- | 43,900       | 93,000     | 95,000       | -          |     |
|                                                                                                    |                  |       |          |                     |           |              |            |              |            |     |

#### Create a spending profile

From Admin - Spending Profiles, click on Section Rev Profile. On the right panel, set up your new spending profile with a cycle and its spending limits. Finally, you can directly Add cards to this profile or choose to do it later.

#### Add cards to a spending profile

- Option 1 from Admin Spending Profile, select the Spending profile you want to add a card to. On the right panel, click on Cards and Add cards under this profile.
- Option 2 -from Admin Cards, select the Card you want to change the spending profile to. On the right panel, click on Spending profile and Edit its spending profile.

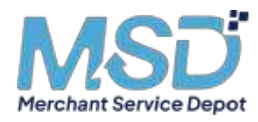

# Settings

All roles can access their Settings.

### **Account Settings**

# 

#### **Edit profile picture**

From **Settings**, click on the **O Camera icon** to upload a profile picture and click on the **O Trash icon** to delete your profile picture.

#### **Edit name**

Contact our support team to change your email address.

#### **Edit address**

From **Settings**, click on **Edit profile** under Profile then enter your new address. We will use this address to send your physical cards moving forward.

#### **Edit name**

Contact our customer support team to change your name. If you have physical cards, we will have to send you new cards with your new name on it.

#### **Edit email**

From **Settings**, click on **Edit profile** under Profile then follow the instructions on the screen to change your phone number.

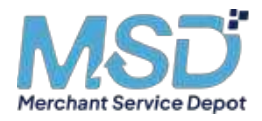

### Password

#### **Reset password**

From **Settings**, click on **Reset password** under Password and follow the instructions on the screen to change your password.

| Passwepra     | /5/01*   | <br>· Martin Participation |  |
|---------------|----------|----------------------------|--|
| tion faireast | Sheerer. |                            |  |
| 600000        | -        | Cree system                |  |
|               |          |                            |  |

# Security

#### **Enable 2-factor auauthentication**

From **Settings**, click on **Enable 2-factor authentication** under 2-Factor Authentication then follow the instructions on the screen.

| International Contraction of Contraction of Contrac |                                                                                                    |                                                                                                    |  |
|----------------------------------------------------------------------------------------------------|----------------------------------------------------------------------------------------------------|----------------------------------------------------------------------------------------------------|--|
|                                                                                                    | Profile                                                                                                    | 5 3.factor Authentication                                                                                               |  |
|                                                                                                    | Norme<br>Table: Strate<br>Strate<br>Str | No. weakle 2 Ansato in Antoneon and Insueditor we dia<br>go a promover and an<br>USD Mission 2019<br>(120 Mission 2019) |  |
|                                                                                                    | Lor recept in Thistop<br>24 actor Authentication                                                                                                    | Dátri rezona con d'Annota e (1995)<br>Radite al contract de                                                             |  |
|                                                                                                    | An or other statements                                                                                                    |                                                                                                    |  |

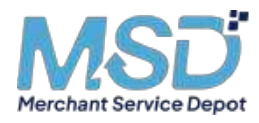

Help

All roles have access to the Help center.

#### **Contact us**

In the top menu, click on the **? Help icon** to access the **Help center page** and start a new ticket with our support team.

| <u>e</u> | <b>0</b> m                     | 1 mar 1                                                 |  |
|----------|--------------------------------|---------------------------------------------------------|--|
| <u>^</u> | Help Center                    |                                                         |  |
| 10       | Ningers<br>[Transmitter        | Contact Us                                              |  |
|          |                                | And a second second                                     |  |
|          | 10 constitues<br>11 constitues | : •                                                     |  |
|          | The basis of the logical       | Charge Constant<br>Marine Constant<br>Constant Constant |  |
|          |                                |                                                         |  |

#### View messages

To access opened and resolved tickets, click on the **Help icon** in the menu then click on **Messages** to access all your conversations with our support team.

| Control Control ( | <ul> <li>Internet (1998)</li> </ul>                                                                                                    |
|-------------------|----------------------------------------------------------------------------------------------------|
| 10                | and a second                                                                                                    |
| 0                 |                                                                                                    |
|                   | Messages                                                                                                    |
| 0                 |                                                                                                    |
|                   | Samut augusy horeis planation it over, construction output print and                                                                                                    |
| al .              | A Search ready (and a search and and and an and a search and an an an and a search of a search of the search of the search of |
|                   | Benner April 10 and 10 and  |

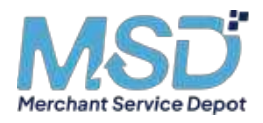

Reports

Users can view reports of their own spending.

Admins can view reports of all transactions, from all cards and all users.

**Analysts** can view reports of all transactions, from all cards and all users by default, unless restricted by the Owner and Admin.

The Reports section provides detailed reports of your spending. You may see your:

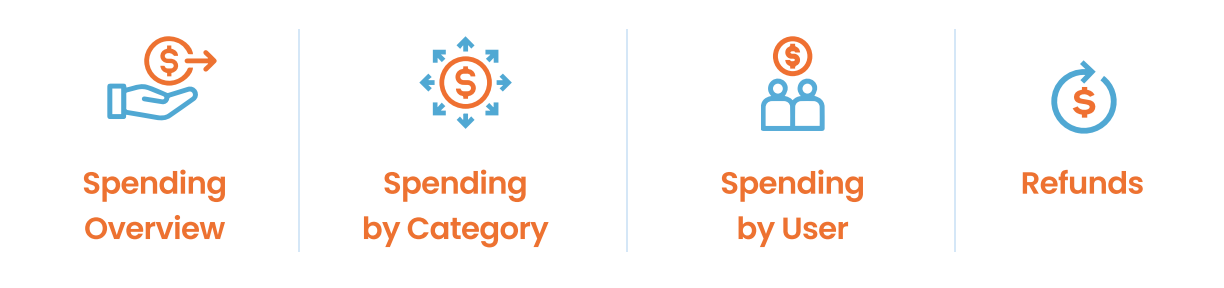

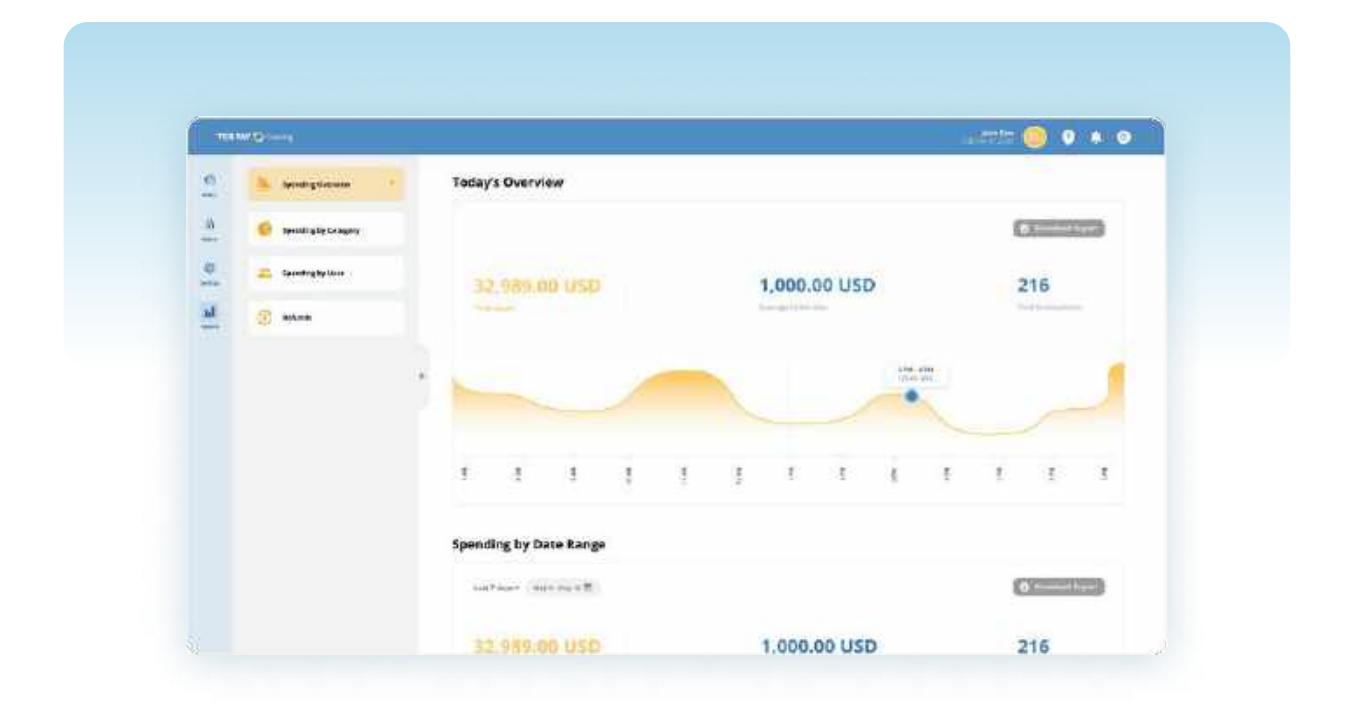

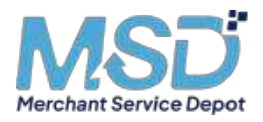

# **SMS notifications**

# Sign up for our Alerts & Notifications Program

The Alerts and Notifications system is a security feature provided by ComData (our card issuer partner), that allows you to authorize or deny transactions that are flagged as being suspicious as well as notify you of declined transactions that are non-fraudulent (e.g. an incorrect PIN number) via text message from your mobile phone.

Note: Message frequency varies. Message and data rates may apply.

To take advantage of the TCB Pay Alerts and Notifications security feature simply take the following action:

- Text the word IN to 57911 using the mobile phone associated with your corporate card.
- You will receive a return text message confirming your enrollment.

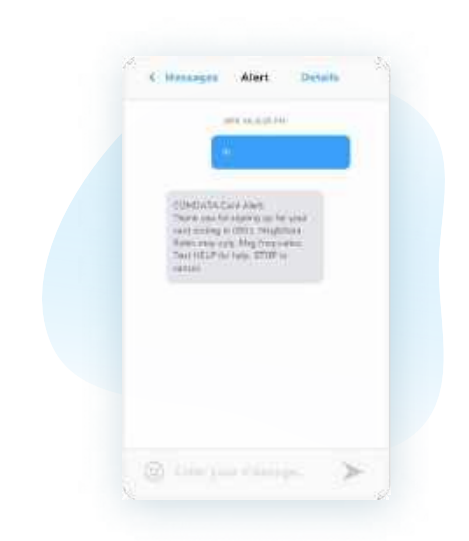

Once you enroll, you will only receive text messages when ComData's fraud detection system flags a purchase as being suspicious or for non-fraudulent activity, including the reason for the decline, so you can take action to correct the error.

Please enroll as soon as possible to ensure the security of your corporate card and your organization's funds.

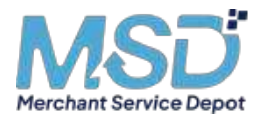

# **THANK YOU**

The whole MSD team would like to welcome you to our family. We couldn't be more excited to provide you excellent service and collaboration.

At the end of the day we are here to earn the right to you business, and we appreciate the opportunity to do so.

The Merchant Service Depot team

For more information about the value of this program, you can visit <u>merchantservicedepot.com</u>

(800) 805-5449

support@merchantservicedepot.com